# 

## かんたんスタートガイド

MarkinBOX の打刻を開始するまでの準備を説明しています。ご使用の前に必ずお読みください。 始める前に:必ず別紙「スタートアップガイド」と「操作ガイド」をご覧になり、記載されている注意事項をお守りください。ご覧にならずに作業を行った場合、 思わぬ事故につながる恐れがあります。

梱包内容を確認します

#### ● 梱包内容

MFG DATE

RATED INPUT : DC24V 5A (Use correct AC Adapter for MarkinBOX series) IP CLASSFICATION : IP20

5

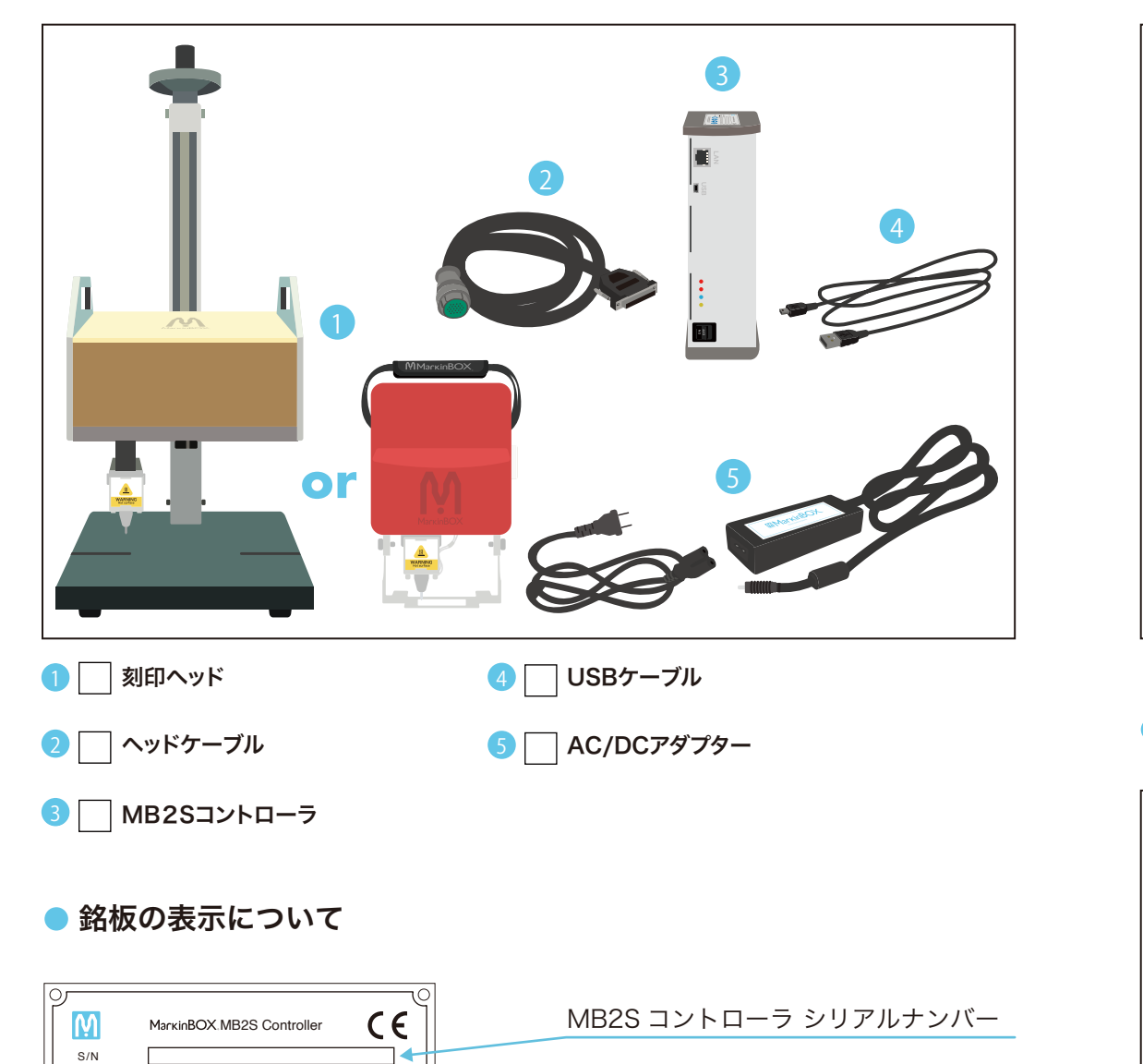

# ソフトウェアをインストールします

### sketchbook2 ソフトウェアのダウンロード

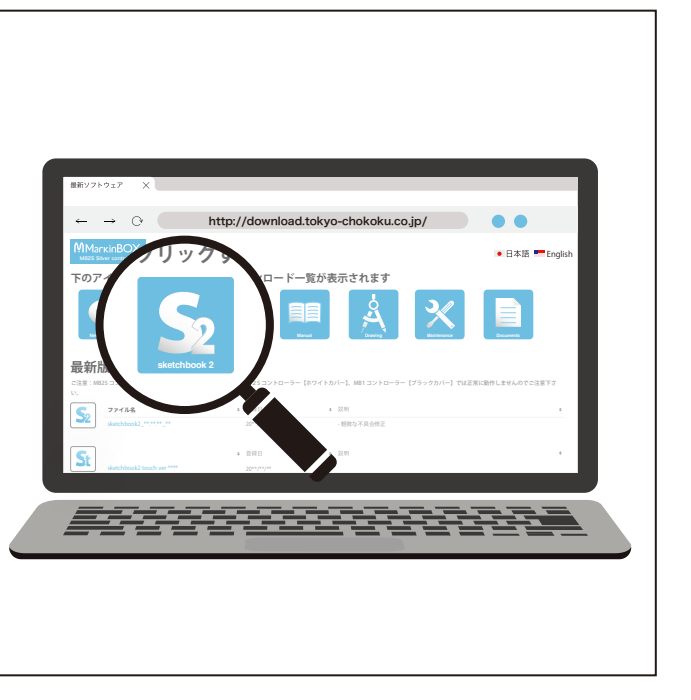

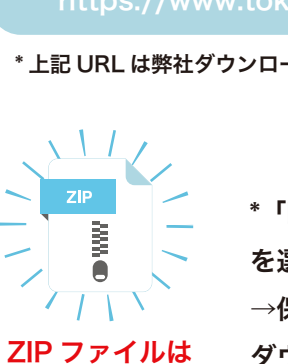

\*「MB2\_sketchbook2\_JP\_ver\*\*\*\*.zip で行う操作 を選んでください。」とメッセージが出た場合、 →保存 (S) または、→名前を付けて保存 (A) を選択し、 ダウンロード終了後、ZIP ファイルを展開してください。 展開が必要です。

### お手持ちのパソコンヘインストール

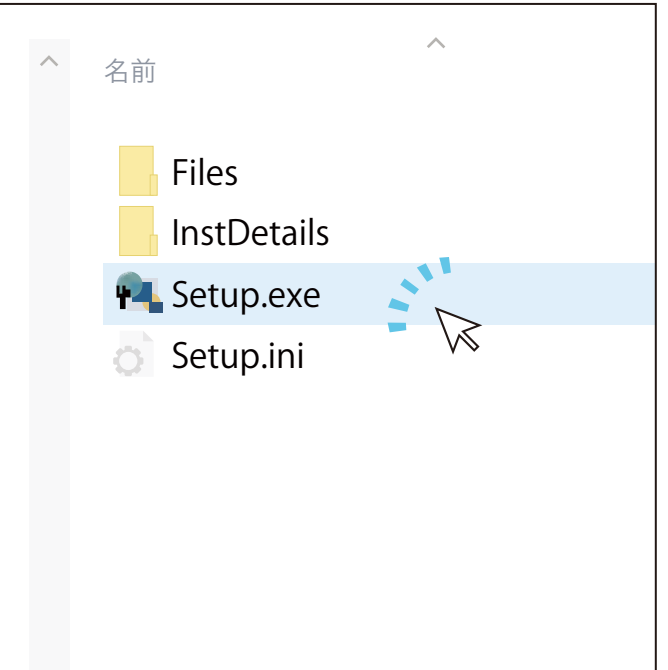

| sketchbc |            |    |      |        |
|----------|------------|----|------|--------|
|          | スワード&機種選定  |    |      |        |
|          |            | sk | etch | bc     |
|          | M<br>33155 |    | 6 M  | 10     |
|          |            |    |      | Big So |
|          |            |    |      |        |

MB2S コントローラの電源を入れ、銘板に表示されている S/N が WiFi の SSID として パソコンに表示されます。WiFiで接続する際にはWiFi設定画面から MarkinBOX\*\*\*\*\* を選択し、接続してください。

WiFi セキュリティキー

製造年月

下記の URL より、最新の sketchbook2 をダウンロードしてください。 (セキュリティソフトが起動した場合は全てインストールするを選択します。) 初めてログインされる場合はアカウント作成が必要です。

\*上記 URL は弊社ダウンロードサイト内、サインイン、新規登録画面へアクセスされます。

上記で展開したフォルダ内の、「Setup」アプリケーションをクリックし、 インストールを開始します。インストール完了後、パスワード入力画面が 表示されたら、一度右上の×ボタンで閉じてください。

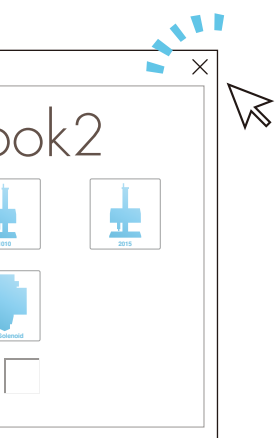

## かんたんスタートガイドっづき

接続を開始します

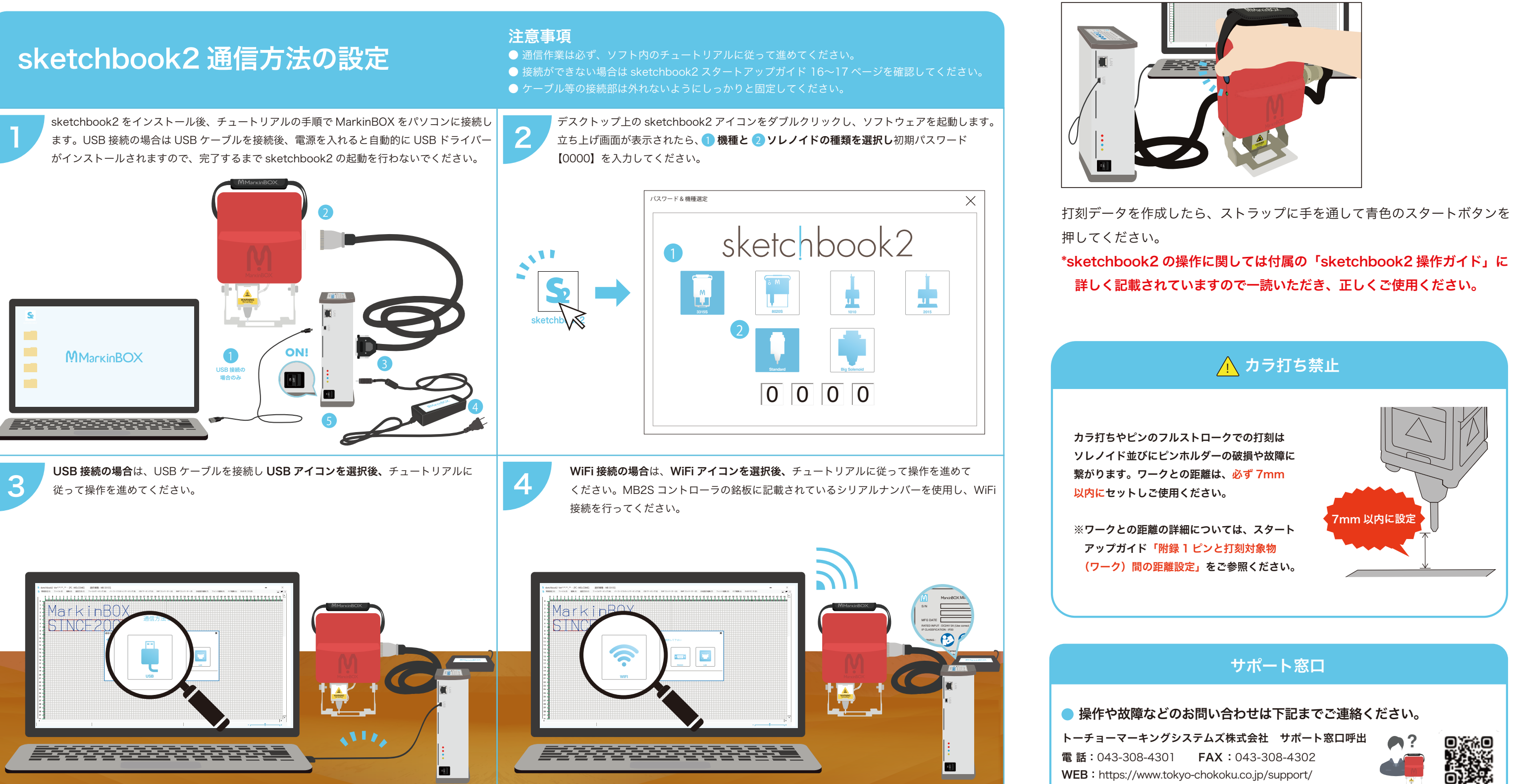

#### MarkinBOX の打刻を開始するまでの準備を説明しています。ご使用の前に必ずお読みください。

### 打刻を開始します